# DE QALEIDO OUTLOOK DAV CLIENT CONFIGUREREN

COMMUNICATIONS

QALEIDO

COLOFON

#### Copyright/Disclaimer

Niets uit deze uitgave mag worden gepubliceerd, verspreid of verveelvoudigd, waaronder begrepen het reproduceren door middel van druk, offset, fotokopie of microfilm of in enige digitale, elektronische, optische of andere vorm dan ook zonder voorafgaande schriftelijke toestemming van de auteur(s) en uitgever.

Deze auteursrechtelijke beperking omvat eveneens de reproductie en verspreiding van een deel of delen van de handleiding voor gebruik door een onderneming, organisatie of instelling of door een natuurlijk persoon, behalve voor persoonlijk gebruik of voor studie van strikt persoonlijk karakter, of door enig nieuwsmedia, al dan niet geïllustreerd tijdschrift, periodiek of magazine, hetzij in digitale vorm, online of anderszins, inclusief omroepmedia. Alle rechten voorbehouden.

Bij het samenstellen van deze handleiding is de grootste zorg besteed aan de juistheid van de hierin opgenomen informatie. S.C. Team Qaleido Software S.r.l. kan echter niet verantwoordelijk worden gehouden voor enige onjuist verstrekte informatie via deze handleiding.

#### Handelsmerken

Microsoft, MS-DOS, Windows, Windows Vista, Windows NT, Windows Server, Windows Mobile, ActiveSync, Windows Media, Excel, Internet Explorer, MSN, Outlook, PowerPoint en Word zijn gedeponeerde handelsmerken van Microsoft Corporation in de Verenigde Staten en/of andere landen.

Java, J2ME en alle andere op Java gebaseerde merken zijn gedeponeerde handelsmerken van Sun Microsystems, Inc. in de Verenigde Staten en andere landen.

Google is een gedeponeerd handelsmerk van Google, Inc. in de Verenigde Staten en/of andere landen. Qaleido is een gedeponeerde handelsmerk van S.C. Team Qaleido Software S.r.l.

Qaleido International B.V.

P.O box 127.8250 AC Dronten, Netherlands

PHONE +88 777 96 00| E-MAIL support@qaleido.com | INTERNET http://www.qaleido.com

KvK LELYSTAD 32143209 | BTW-NR NL8201.74.403.B01 | IBAN NL23 SNSB 0871 6049 81 | BIC SNSBNL2A

#### ALGEMENE SPECIFICATIES

Deze software verzorgt de synchronisatie tussen Outlook en de Qaleido-server.

De volgende functies zijn beschikbaar:

- Agenda-synchronisatie van Outlook naar Qaleido
- Agenda-synchronisatie van Qaleido naar Outlook
- Taken-synchronisatie van Outlook naar Qaleido
- Taken-synchronisatie van Qaleido naar Outlook
- Contactpersonen-synchronisatie van Outlook naar Qaleido
- Contactpersonen-synchronisatie van Qaleido naar Outlook
- Ondersteuning voor Engels en Frans
- Standalone toepassing. MS Outlook blijft ongewijzigd
- Onbeperkt aantal adresboeken en agenda's
- Draait op de achtergrond
- Overdracht- & foutlogvenster
- MSI installer ondersteuning

#### Systeemvereisten

- .NET Framework 4.0
- Microsoft Office Outlook 2000-2013
- Externe CalDAV & CardDAV server

#### Compatibiliteit met besturingssystemen

- Windows XP (alle CPU's)
- Windows Vista (alle CPU's)
- Windows 7 (alle CPU's)
- Windows 8 (alle CPU's)

Lees in venster Licentieovereenkomst de overeenkomst en klik het selectierondje bij I Agree aan. Klik vervolgens op knop Next.

| nse agreement now. If you accept<br>"Cancel".                                                                                                    | the terms below, click "I                                                                                                    |
|----------------------------------------------------------------------------------------------------|----------------------------------------------------------------------------------------------------|
| nse agreement now. If you accept<br>"Cancel".                                                                                                    | t the terms below, click "I                                                                                                    |
|                                                                                                    |                                                                                                    |
| IFORCEPT LTD. BE LIA<br>INITIVE, INCIDENTAL, S<br>IAGES OR ANY DAMAG<br>DING, WITHOUT LIMITA<br>TA OR PROFITS, ARISI<br>ED WITH THE USE OR<br>IIS SOFTWARE. | BLE FOR ANY A<br>SPECIAL,<br>ES<br>TION, DAMAGES<br>NG OUT OF OR                                                                                           |
|                                                                                                    |                                                                                                    |
|                                                                                                    | IFORCEPT LTD. BE LIA<br>NITIVE, INCIDENTAL, S<br>IAGES OR ANY DAMAG<br>DING, WITHOUT LIMITA<br>TA OR PROFITS, ARISI<br>ED WITH THE USE OR<br>IIS SOFTWARE. |

In het volgende scherm houdt u optie Verify MS Outlook settings ingeschakeld. Druk vervolgens op Next:

| 閿           | Qaleido Outlook DAV | / Client – 🗆 🛛 |
|-------------|---------------------|----------------|
| Qaleido C   | outlook DAV Client  |                |
| ✓ Verify MS | Outlook settings    |                |
|             | Cancel              | < Back Next >  |

Kies een map op uw computer waarin u de cliënt wilt installeren en druk op knop Next.

| 뻻                             | Qaleido (                                 | Outlook DAV            | Client              |               | X       |
|-------------------------------|-------------------------------------------|------------------------|---------------------|---------------|---------|
| Select Ir                     | nstallation Folder                        |                        | 2                   | qale          |         |
| The installer w               | vill install Qaleido Outlook DAV          | / Client to the follow | wing folder.        |               |         |
| To install in thi             | is folder, click "Next". To inst          | all to a different fol | der, enter it below | or click "Bro | owse''. |
| <u>F</u> older:<br>C:\Program | n Files\Qaleido\Qaleido Outlo             | ok DAV Client\         |                     | Browse        |         |
|                               |                                           |                        |                     | Disk Cos      | :t      |
| Install Qalei                 | do Outlook DAV Client for you<br>one<br>e | urself, or for anyone  | who uses this co    | mputer:       |         |
|                               |                                           | Cancel                 | < Back              | Ne            | xt >    |

In venster Confirm installation klikt u op Next om de installatie te starten.

| 谩                         | Qaleido Outlook DAV Clie | ent 🗕 🗆 🗙     |
|---------------------------|--------------------------|---------------|
| Installing Qaleid         | lo Outlook DAV Client    |               |
| Qaleido Outlook DAV Clien | t is being installed.    |               |
| Please wait               |                          |               |
|                           | Cancel                   | < Back Next > |

Als de cliënt met succes geïnstalleerd is, verschijnt de tekst Installation Complete.

Klik op de Close-knop om het installatievenster te sluiten.

| 谩                         | Qaleido Outlook DAV Client                      | - 🗆 🗙         |
|---------------------------|-------------------------------------------------|---------------|
| Installation Com          | plete                                           |               |
| Qaleido Outlook DAV Clien | t has been successfully installed.              |               |
| Click "Close" to exit.    |                                                 |               |
|                           |                                                 |               |
|                           |                                                 |               |
|                           |                                                 |               |
|                           |                                                 |               |
| Please use Windows Upda   | te to check for any critical updates to the .NI | ET Framework. |
|                           | Cancel < B                                      | ack Close     |

Nadat het installatievenster is gesloten, wordt er een pictogram aangemaakt op uw bureaublad.

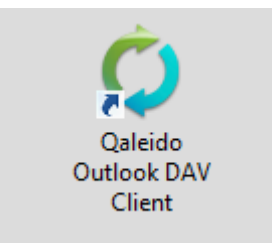

#### LICENTIEOVEREENKOMST

Open de Qaleido Outlook DAV toepassing.

In het eerst weergegeven scherm registreert u uw licentie door te klikken op de knop Browse License File:

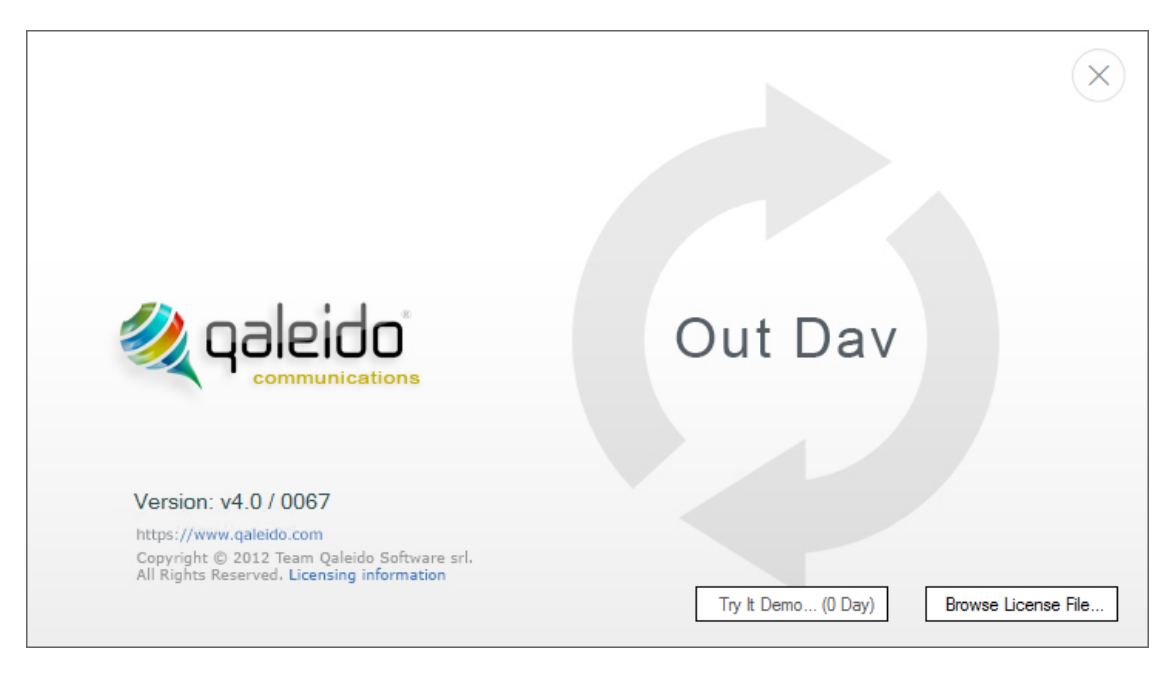

Nadat de registratie van uw licentie succesvol is verlopen, wordt het volgende bericht getoond:

|                                      | ×                                                                                                   |
|--------------------------------------|----------------------------------------------------------------------------------------------------|
|                                      |                                                                                                    |
|                                      | Information                                                                                         |
| ۹ 🎉                                  | i License process completed successfully, thanks for choosing us.                                   |
|                                      | ОК                                                                                                  |
| Version: v4                          |                                                                                                    |
| https://www.qal                      | eido.com                                                                                            |
| Copyright © 201<br>All Rights Reserv | 22 Team Qaleido Software srl.<br>red. Licensing information Try It Demo (0 Day) Browse License File |

Na succesvolle registratie van de licentie start de cliënt op.

## DE QALEIDO OUTLOOK DAV-CLIENT CONFIGUREREN

#### Basisconfiguratie

- Klik in het hoofdvenster op Configuration aan de bovenzijde van het scherm.
- In het menu Configuration, klikt u op knop Basic Configuration.
- Vu formulier Basic Configuration als volgt in:
- Use SSL: Aanvinken
- Daardoor wordt veld Port automatisch ingevuld (443)
- Hostname: de naam van uw Qaleido-server (u kunt deze naam zien in de URL van Qaleido; bijvoorbeeld voor https://qaleido.com/index.php is de servernaam
- qaleido.com)
- Username: Uw gebruikersnaam in Qaleido (Dit is de gebruikersnaam om in te loggen in Qaleido)
- Password: Het Qaleido wachtwoord (het wachtwoord waarmee u inlogt in Qaleido)

Let op: U kunt selectievakje Remember Me aanvinken om ervoor te zorgen dat uw inloggegevens bewaard worden.

Druk op de knop Connect om de verbinding met de Qaleido-server tot stand te brengen.

| Home                  | / Basic Cor         | figuration                         |         |                   |
|-----------------------|---------------------|------------------------------------|---------|-------------------|
|                       |                     |                                    | _       |                   |
| Config                | juration            |                                    |         |                   |
|                       |                     | ✓ Use SSL                          |         |                   |
| Ho                    | stname              | qaleido.com                        |         |                   |
| Po                    | rt                  | 443                                |         |                   |
| Us                    | emame               | test.user                          |         |                   |
| Pa                    | ssword              | ••••                               |         |                   |
|                       | I                   | ✓ Remember Me                      |         |                   |
|                       |                     |                                    |         |                   |
|                       |                     | Cor                                | nnect 🔯 | Cancel            |
| v4.0 Rev: 0067 Calend | dars: 5 Contacts: 3 | Tasks: 2 [ID: BR1M-JKFM-5E3J-JWMF] | 5       | itatus: Idle Exit |

Nadat de verbinding tot stand is gebracht, worden de groepen afspraken/contactpersonen/taken getoond die in Qaleido zijn gemaakt. Om deze groepen met Outlook te synchroniseren moeten ze gekoppeld worden aan vergelijkbare groepen in Outlook. Doe dit door voor elke groep te klikken op knop Create . In het kleine popupvenster voert u de naam van de corresponderende Outlook groep in. Klik vervolgens op knop Ok.

| Tran     |   | DAV(Felder         | 0 - N       | Ordensis Folder         |     | Transfer Trans |   | E.c.d. |
|----------|---|--------------------|-------------|-------------------------|-----|----------------|---|--------|
| Calendar |   | test user personal | Create      | <not selected=""></not> | ~   | Two Way Sync   |   | No     |
| Calendar | ~ | test user office   | Create      | <not selected=""></not> | - V | Two Way Sync   | ~ | No     |
| Calendar | ~ | test user          | Create      | <not selected=""></not> | ~   | Two Way Sync   | ~ | No     |
| Task     | ~ | Reminders          |             | Create Folder           |     | ×              | ~ | No     |
| Contact  | ~ | All Contacts       |             | Create Folder           |     |                | ~ | No     |
|          |   |                    | Outlook Fol | der                     |     |                |   |        |
|          |   |                    | test user   |                         |     |                |   |        |
|          |   |                    |             | ОК                      |     | Cancel         |   |        |

Druk op knop Save. De groepen in Qaleido en in Outlook worden nu aan elkaar gekoppeld, waarbij er een klein Information pop-up wordt weergegeven.

Γ

| 0        | Information                                                                                                    |               |
|----------|----------------------------------------------------------------------------------------------------|---------------|
| Туре     | Added => [DAV Folder: test user personal] <> [Outlook Folder: test<br>user personal]<br>Added => [DAV Folder: test user office] <> [Outlook Folder: test user | Exists        |
| Calendar | office]<br>Added => [DAV Folder: test user] <> [Outlook Folder: test user]                                                                                    | V No          |
| Calendar | Added => [DAV Folder: Reminders] <> [Outlook Folder: Reminders                                                                                                | V No          |
| Task     | Added => [DAV Folder: All Contacts] <> [Outlook Folder: All                                                                                                   | V No          |
| Contact  | Contacts test.user]                                                                                                    | V No          |
|          | ОК                                                                                                    |               |
| Previous |                                                                                                    | Save 🔯 Cancel |

In Outlook kunt u toegang krijgen tot deze groepen door het openen van de Agenda/ Contactpersonen/ Taken vensters.

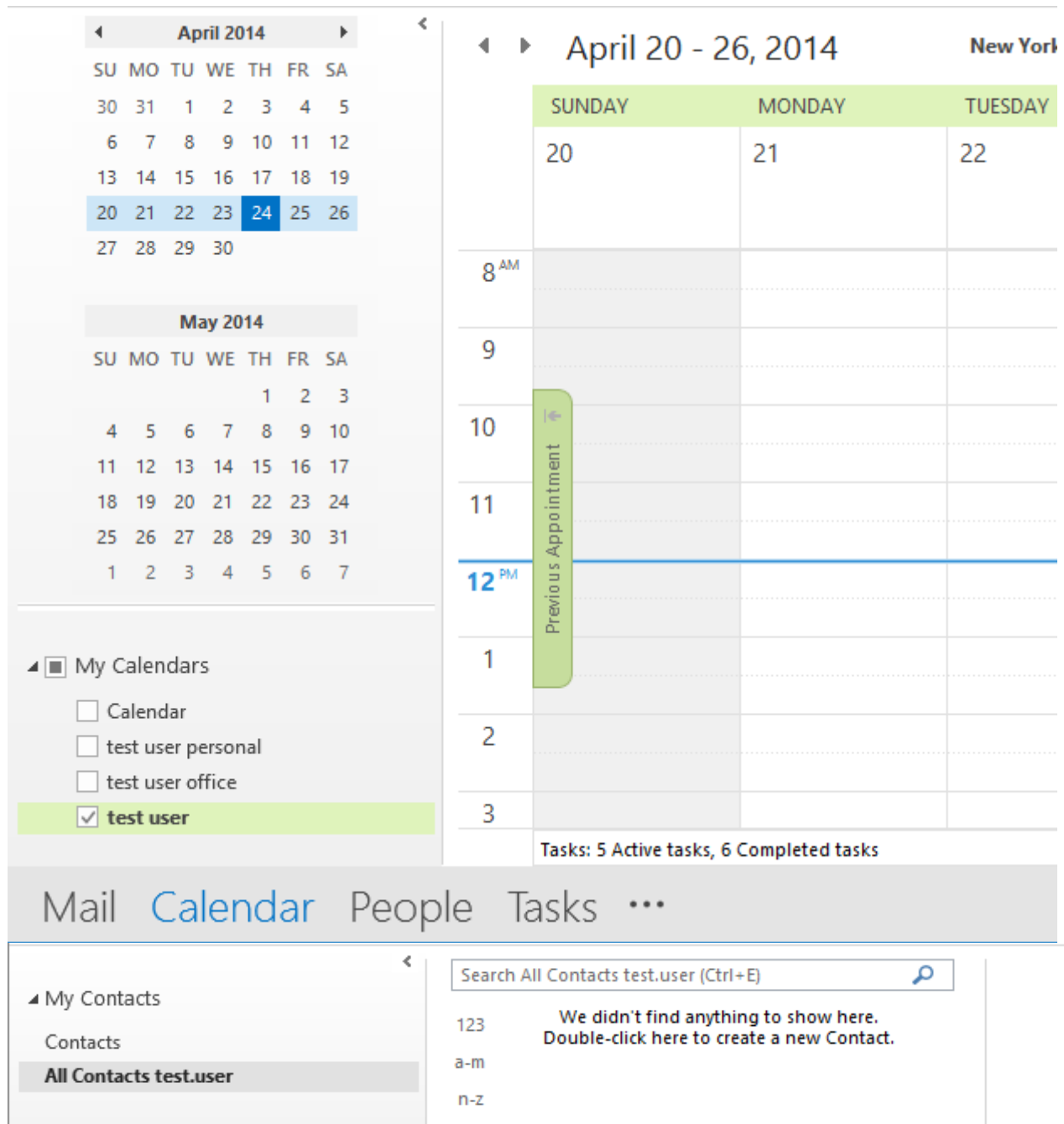

Mail Calendar People Tasks ····

2⊕

| ▲ My Tasks<br>To-Do List | 1            | <     | Search Reminde | to add a new Task | DUE DATE              |
|--------------------------|--------------|-------|----------------|-------------------|-----------------------|
| Tasks<br>Reminder        | rs test.user |       |                | We didn't find a  | nything to show here. |
| Mail                     | Calendar     | Peopl | e Tasks        | •••               |                       |

In het venster van de Qaleido Outlook DAV-client wordt tevens een Agenda/Contactpersonen/takenlijst aangemaakt voor elke groep van agenda's/contactpersonen/taken. Deze lijsten kunnen worden geopend vanuit het hoofdmenu door te klikken op Calendar/List, Contacts/List or Tasks/List.

| V =      | Calandar                                                 | Contact | Tack (          | Configuration                                        | Tools                                 | Help                                           |                                               |  |
|----------|----------------------------------------------------------|---------|-----------------|------------------------------------------------------|---------------------------------------|------------------------------------------------|-----------------------------------------------|--|
| New Cale |                                                          | Contact | T dSK (         | connguration                                         | 10015                                 | пеф                                            |                                               |  |
| Caler    | ndar                                                     |         |                 |                                                      |                                       |                                                | <br>                                          |  |
|          |                                                          |         |                 |                                                      |                                       |                                                |                                               |  |
| - O      | lome / Cale                                              | ndars   |                 |                                                      |                                       |                                                | <br>_                                         |  |
| 0 -<br>  | Outlook Folder                                           | ndars _ | DAV             | Folder URL                                           | DAV F                                 | older Display Name                             | Transfer Type                                 |  |
| - 0      | Outlook Folder<br>test user personal                     | ndars _ | DAV<br>https:// | Folder URL<br>//caldavtqs.qalei                      | DAV F                                 | older Display Name<br>ir personal              | Transfer Type<br>Two Way Sync                 |  |
| - 0      | Outlook Folder<br>test user personal<br>test user office | ndars _ | DAV<br>https:// | Folder URL<br>//caldavtqs.qalei<br>//caldavtqs.qalei | DAV F<br>ido test use<br>ido test use | older Display Name<br>Ir personal<br>Ir office | Transfer Type<br>Two Way Sync<br>Two Way Sync |  |

## Geavanceerde instellingen

In het geval u expliciet de CalDAV / CardDAV URL's moet instellen, gebruikt u de optie

Geavanceerde configuratie.

In menu Configuration, klikt u op knop Advanced.

Qaleido blijft de geselecteerde DAV-Server en druk op knop Next aan de onderkant van het scherm.

| Select Provider |            |   |  |
|-----------------|------------|---|--|
|                 | DAV Server |   |  |
|                 | Qaleido    | • |  |
|                 |            |   |  |
|                 |            |   |  |
|                 |            |   |  |
|                 |            |   |  |
|                 |            |   |  |

In het volgende scherm kunt u uw DAV-account configureren door het expliciet verstrekken van de URL voor de Qaleido CalDAV/CardDAV servers.

Vul het formulier Configuration/Advanced als volgt in:

- CalDAV Base URL: <u>https://<Qaleido servernaam></u>/caldav/
- CardDAV Base URL: <u>https://<Qaleido servernaam></u>/caldav/
- Username: Uw gebruikersnaam in Qaleido (Dit is de gebruikersnaam om in te loggen in Qaleido)
- Password: Het Qaleido wachtwoord (het wachtwoord waarmee u inlogt in Qaleido)

Om de juistheid van de ingevoerde gegevens te controleren, drukt u op de knop Test Connection.

In geval van een geslaagde verbinding, klikt u op de knop Next, de groepen afspraken/contactpersonen/taken die in Qaleido zijn aangemaakt worden dan in het volgende venster weergegeven.

Let op: U kunt selectievakje Remember Me aanvinken om ervoor te zorgen dat uw inloggegevens bewaard worden.

| Home / A                         | dvance    | d Configuration                      |   |      |                     |
|----------------------------------|-----------|--------------------------------------|---|------|---------------------|
| 0                                |           |                                      |   | _    |                     |
|                                  |           |                                      |   |      |                     |
| - Account Conf                   | iguration |                                      |   |      |                     |
| CalDAV Ba                        | se URL    | https://qaleido.com/caldav/          |   |      |                     |
| CardDAV B                        | ase URL   | https://qaleido.com/caldav/          |   |      |                     |
| Usemame                          |           | test.user                            |   |      |                     |
| Password                         |           | •••••                                |   |      |                     |
|                                  |           | ✓ Remember Me                        |   |      |                     |
|                                  |           |                                      |   |      |                     |
| Previou                          | is 🕑      | Test Connection                      | > | Next | Cancel              |
| Ver: v4.0 Rev: 0067 Calendars: 3 | Contacts: | 3 Tasks: 2 [ID: BR1M-JKFM-5E3J-JWMF] |   |      | Status: Idle Exit 📑 |

Om de groepen afspraken/contactpersonen/taken met Outlook te synchroniseren, moeten ze gekoppeld worden aan vergelijkbare groepen in Outlook.

Doe dit, overeenkomstig venster Basic Configuration, door voor elke groep te klikken op knop Create .

In het kleine pop-upvenster voert u de naam van de corresponderende Outlook groep in.

Klik vervolgens op knop Ok.

Г

Druk op knop Save. De groepen in Qaleido en in Outlook worden nu aan elkaar gekoppeld, waarbij er een klein Information pop-up wordt weergegeven.

| Type       Added => [DAV Folder: test user personal] <> [Outlook Folder: test user office]         Calendar       Image: Skipped (Already exists) => [DAV Folder: test user office] <> [Outlook Folder: test user office]         Skipped (Already exists) => [DAV Folder: test user] <> [Outlook Folder: test user]         Skipped (Already exists) => [DAV Folder: test user] <> [Outlook Folder: test user]         Skipped (Already exists) => [DAV Folder: Reminders] <> [Outlook Folder: test user]         Skipped (Already exists) => [DAV Folder: All Contacts] <> [Outlook Folder: Polder: All Contacts test.user]         Skipped (Already exists) => [DAV Folder: All Contacts] <> [Outlook Folder: All Contacts test.user]         OK |                                                                         | Information                                                                                                    | ×                                        |
|----------------------------------------------------------------------------------------------------|-------------------------------------------------------------------------|----------------------------------------------------------------------------------------------------|------------------------------------------|
| ОК                                                                                                    | Type<br>Calendar V t<br>Calendar V<br>Calendar V<br>Task V<br>Contact V | Added => [DAV Folder: test user personal] <> [Outlook Folder: test<br>user personal]<br>Skipped (Already exists) => [DAV Folder: test user office] <> [Outlook<br>Folder: test user office]<br>Skipped (Already exists) => [DAV Folder: test user] <> [Outlook<br>Folder: test user]<br>Skipped (Already exists) => [DAV Folder: Reminders] <> [Outlook<br>Folder: Reminders test.user]<br>Skipped (Already exists) => [DAV Folder: All Contacts] <> [Outlook<br>Folder: All Contacts test.user] | Exists<br>No<br>Yes<br>Yes<br>Yes<br>Yes |
|                                                                                                    |                                                                         | OK                                                                                                    |                                          |

In Outlook kunt u toegang krijgen tot deze groepen door het openen van de Agenda/ Contactpersonen/ Taken vensters.

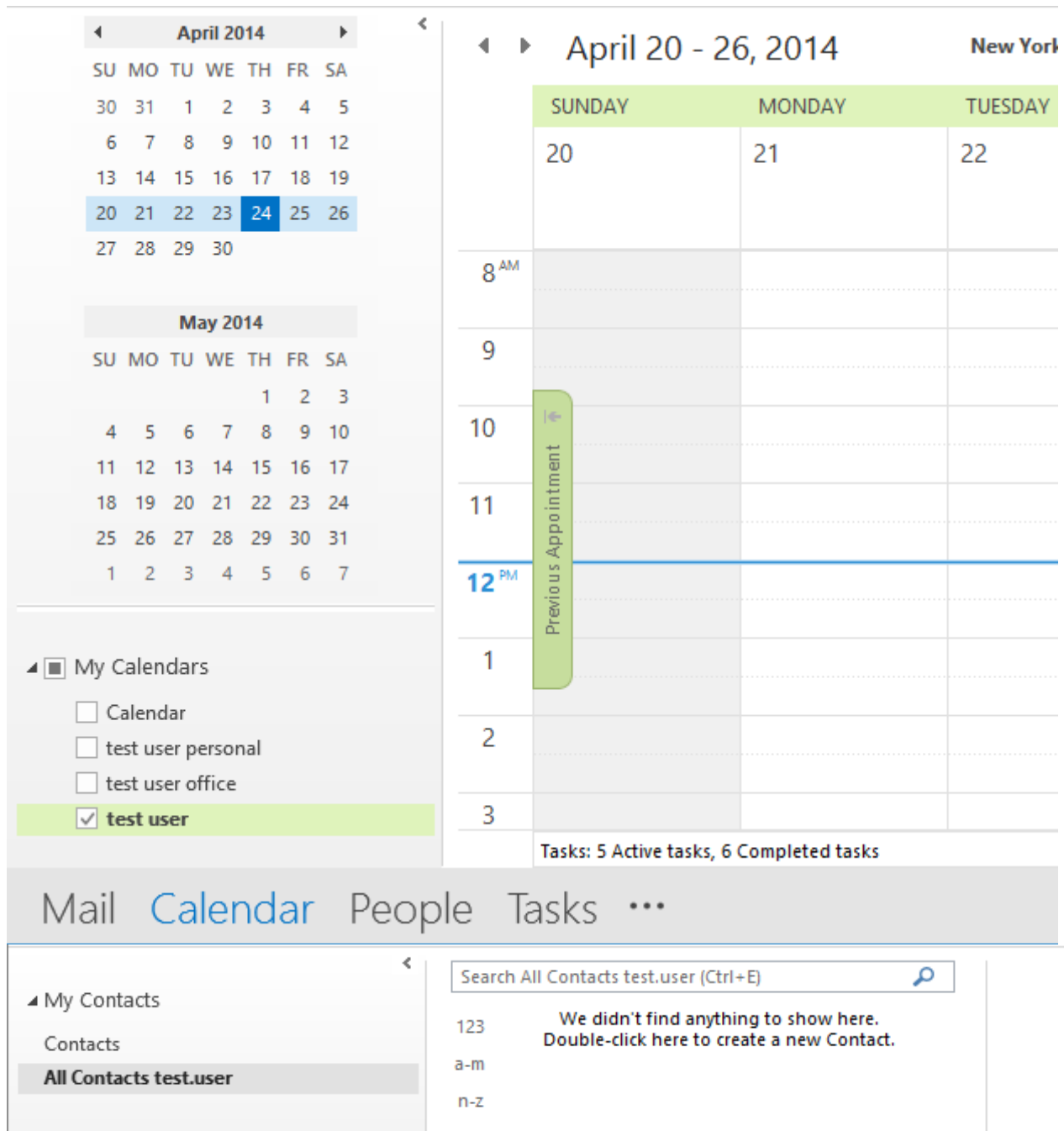

Mail Calendar People Tasks ····

2⊕

| A My Tasks          |          | <      | Search Reminde | rs test.user (Ctrl+E) |                                         |      |
|---------------------|----------|--------|----------------|-----------------------|-----------------------------------------|------|
| = Iviy Tasks        |          |        | 🗅 🗹 SUBJECT    |                       | DUE DATE                                | -    |
| To-Do List          | t        |        | Click here     | to add a new Task     |                                         |      |
| Tasks               |          |        |                | We didn't find        | anything to show he                     | ere. |
| Reminders test.user |          |        |                |                       | - , - , - , - , - , - , - , - , - , - , |      |
|                     |          |        |                |                       |                                         |      |
|                     |          |        |                |                       |                                         |      |
| Mail                | Calendar | People | e Tasks        | •••                   |                                         |      |

In het venster van de Qaleido Outlook DAV-client wordt tevens een Agenda/Contactpersonen/takenlijst aangemaakt voor elke groep van agenda's/contactpersonen/taken. Deze lijsten kunnen worden geopend vanuit het hoofdmenu door te klikken op Calendar/List, Contacts/List or Tasks/List.

| Sync       Calendar       Contact       Task       Configuration       Tools       Help         New       List       List       List        Contact         Home       /       Contacts                                                                      | Jama |                        |              |                             |                         |               |
|----------------------------------------------------------------------------------------------------|------|------------------------|--------------|-----------------------------|-------------------------|---------------|
| Weight List         List         Home / Contacts         Outlook Folder         DAV Folder URL         DAV Folder Display Name         Transfer Type         Al Contacts test user         https://coldavtqs.qeledo         Al Contacts         Two Way Sync | Tome | Sync Calendar          | Contact Task | Configuration               | Tools Help              |               |
| List         Lontact         Home / Contacts         Outlook Folder         DAV Folder URL       DAV Folder Display Name         Transfer Type         Al Contacts test user         https://caldavtqs.qsleido         Al Contacts         Two Way Sync      | 9.   | <u>.</u>               |              |                             |                         |               |
| Home / Contacts         Outlook Folder         DAV Folder URL         DAV Folder Display Name         Transfer Type         Al Contacts test user         https://caldavtqs.qaleido                                                                          | New  | List                   |              |                             |                         |               |
| Home / Contacts         Outlook Folder       DAV Folder URL       DAV Folder Display Name       Transfer Type         All Contacts test user       https://caldavtqs.qaleido       All Contacts       Two Way Sync                                           | 6    | ontact                 |              |                             |                         |               |
| Outlook Folder       DAV Folder URL       DAV Folder Display Name       Transfer Type         Al Contacts test user       https://caldavtqs.qaleido       Al Contacts       Two Way Sync                                                                     |      |                        |              |                             |                         |               |
| Dutlook Folder       DAV Folder URL       DAV Folder Display Name       Transfer Type         All Contacts test.user       https://caldavtqs.qaleido       All Contacts       Two Way Sync                                                                   |      |                        | - 1 -        |                             |                         |               |
| Outlook Folder         DAV Folder URL         DAV Folder Display Name         Transfer Type           All Contacts test user         https://caldavtqs.qaleido         All Contacts         Two Way Sync                                                     | 0    | Home / Contac          | cts _        |                             |                         |               |
| Outlook Folder     DAV Folder URL     DAV Folder Display Name     Transfer Type       All Contacts test user     https://caldavtqs.qaleido     All Contacts     Two Way Symc                                                                                 |      |                        |              |                             |                         |               |
| All Contacts test user https://caldaviqs.qaleido All Contacts Two Way Sync                                                                                                    |      | Outlook Folder         |              | DAV Folder URL              | DAV Folder Display Name | Transfer Type |
|                                                                                                    |      | All Contacts test.user |              |                             |                         | Two Way Sync  |
|                                                                                                    |      | All Contacts test.user |              | nttps://caldavtqs.qaleido   | . All Contacts          | Two Way Sync  |
|                                                                                                    |      | Air Contacts test.user |              | nitips.//caidavitqs.qaieido |                         | Two way sync  |
|                                                                                                    |      |                        |              |                             |                         |               |
|                                                                                                    |      |                        |              |                             |                         |               |
|                                                                                                    |      |                        |              |                             |                         |               |
|                                                                                                    |      |                        |              |                             |                         |               |
|                                                                                                    |      |                        |              |                             |                         |               |
|                                                                                                    |      |                        |              |                             |                         |               |
|                                                                                                    |      |                        |              |                             |                         |               |
|                                                                                                    |      |                        |              |                             |                         |               |
|                                                                                                    |      |                        |              |                             |                         |               |
|                                                                                                    |      |                        |              |                             |                         |               |
|                                                                                                    |      |                        |              |                             |                         |               |
|                                                                                                    |      |                        |              |                             |                         |               |
|                                                                                                    |      |                        |              |                             |                         |               |
|                                                                                                    |      |                        |              |                             |                         |               |
|                                                                                                    |      |                        |              |                             |                         |               |
|                                                                                                    |      |                        |              |                             |                         |               |
|                                                                                                    |      |                        |              |                             |                         |               |
|                                                                                                    |      |                        |              |                             |                         |               |
|                                                                                                    |      |                        |              |                             |                         |               |
|                                                                                                    |      |                        |              |                             |                         |               |
|                                                                                                    |      |                        |              |                             |                         |               |
|                                                                                                    |      |                        |              |                             |                         |               |
|                                                                                                    |      |                        |              |                             |                         |               |
|                                                                                                    |      |                        |              |                             |                         |               |
| 4.0 Rev: (0b) / Calendard: 3. Contacte: 1. Tacke: 1. L10: RR1M-IKEM-5531-1W/ME1.                                                                                                    |      |                        |              |                             |                         |               |

# SYNCHRONISATIE VAN AGENDA, CONTACTPERSONEN, TAKEN

Met de Qaleido Outlook DAV-client kunt u agenda's (samenvatting, start/einddatum en -tijd, locatie, beschrijving, deelnemers voor eenvoudige of terugkerende afspraken), contactpersonen (naam, achternaam, bijnaam, bedrijf, woon/werk adres, thuis/werktelefoon, e-mails, webpagina's, foto's) en taken (titel, start/vervaldatum, status, prioriteit, voltooid percentage, herinneringsdatum/tijd) synchroniseren

#### Automatische synchronisatie

Om de automatische synchronisatie van afspraken/contactpersonen/taken in te stellen, drukt u op de knop Tools in het hoofdscherm van Qaleido Outlook DAV en drukt u vervolgens op knop Settings in het submenu.

| Home Sync Calendar Contact Task Configuration Tools Help                                          |                   |
|---------------------------------------------------------------------------------------------------|-------------------|
| X     X     Errors     Error       Backup     Backup     Restore                                  |                   |
| O Home / Settings                                                                                 |                   |
| Language<br>English * · ·                                                                         |                   |
| 5 Minute ▼<br>▼ Enable debug mode                                                                 |                   |
| <ul> <li>Enable Import reminders for past events</li> <li>Check for updates on startup</li> </ul> |                   |
| Save Cancel Clear Item History                                                                    |                   |
|                                                                                                   |                   |
| Ver: v4.0 Rev: 0067 Calendars: 3 Contacts: 1 Tasks: 1 [ID: BR1M-JKFM-5E3J-JWMF]                   | Status: Idle Exit |

Vouw de Auto Sync Time selectiebox uit en selecteer een tijd-optie.

Opmerking: Deze instellingen zijn pas actief nadat u Qaleido Outlook DAV afgesloten en weer gestart hebt. (druk aan de onderzijde van het scherm op knop Exit) en start het programma opnieuw op.

Met deze instelling zal het synchronisatieproces tussen de Outlook- en de Qaleido-server automatisch starten. Terwijl het synchronisatieproces wordt uitgevoerd, wordt de status ervan in de onderste balk van het venster weergegeven.

| Ver: v4.0 Rev: 0067 Calendars: 3 Contacts: 1 Tasks: 1 [ID: BR1M-JKFM-5E3J-JWMF] 1/2 S | tatus: Syncing | Exit | . : |
|---------------------------------------------------------------------------------------|----------------|------|-----|
|---------------------------------------------------------------------------------------|----------------|------|-----|

## Handmatige synchronisatie

Om de handmatig synchronisatie van afspraken/contactpersonen/taken te starten, drukt u op de knop Sync in het hoofdscherm van Qaleido Outlook DAV en drukt u vervolgens op de gelijknamige knop in het submenu.

| ¢ =              |      |          |         |      |               |       |      |
|------------------|------|----------|---------|------|---------------|-------|------|
| Home             | Sync | Calendar | Contact | Task | Configuration | Tools | Help |
| <b>Q</b><br>Sync | Sync | Q        |         |      |               |       |      |

Het synchronisatieproces begint nu. Terwijl het synchronisatieproces wordt uitgevoerd, wordt de status ervan in de onderste balk van het venster weergegeven.

Ver: v4.0 Rev: 0067 Calendars: 3 Contacts: 1 Tasks: 1 [ID: BR1M-JKFM-5E3J-JWMF]

Opmerking: Een synchronisatiesessie omvat alle gegevens: de bestaande afspraken, contactpersonen, taken vanuit Qaleido en Outlook worden verwerkt tijdens hetzelfde synchronisatieproces.

| <u> </u>     | Home  | Calendar ×        |                   |                   |                   |              |
|--------------|-------|-------------------|-------------------|-------------------|-------------------|--------------|
| 24           | ÷     | 🚽 April 21 -      | April 27, 2014    | Day We            | ek Workweek       | Mc           |
| E-mail       | Week  | Mon 21            | Tue 22            | Wed 23            | Today 2:53 pm     |              |
| Organize     | 17    |                   |                   |                   | Qaleido           |              |
| 🔆 🛄 Calendar | 07:00 |                   |                   |                   |                   |              |
| - 🐼 test 💰   | 08:00 |                   |                   |                   |                   |              |
| Tasks        | 09:00 |                   |                   |                   |                   |              |
| Contacts     | 10:00 |                   |                   |                   |                   |              |
|              | 11:00 | TQS 🔂 요<br>weekly |                   |                   |                   |              |
|              | 12:00 |                   |                   |                   |                   |              |
|              | 13:00 | Daily 🔂<br>review | Daily 🕀<br>review | Daily 🕀<br>review | Daily 🔂<br>review | Dail<br>revi |
|              | 14:00 |                   |                   |                   |                   |              |

1/2 Status: Syncing Exit

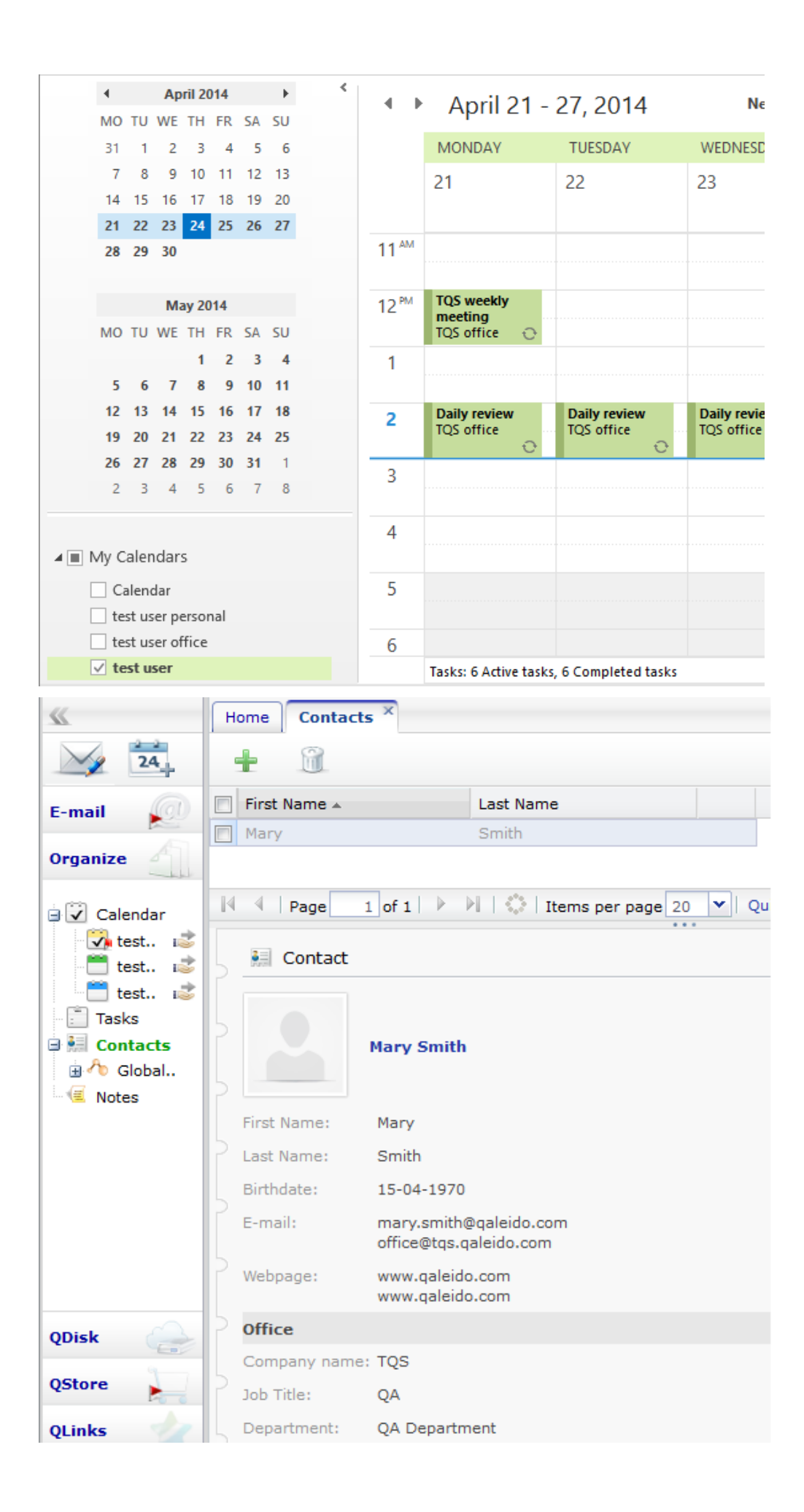

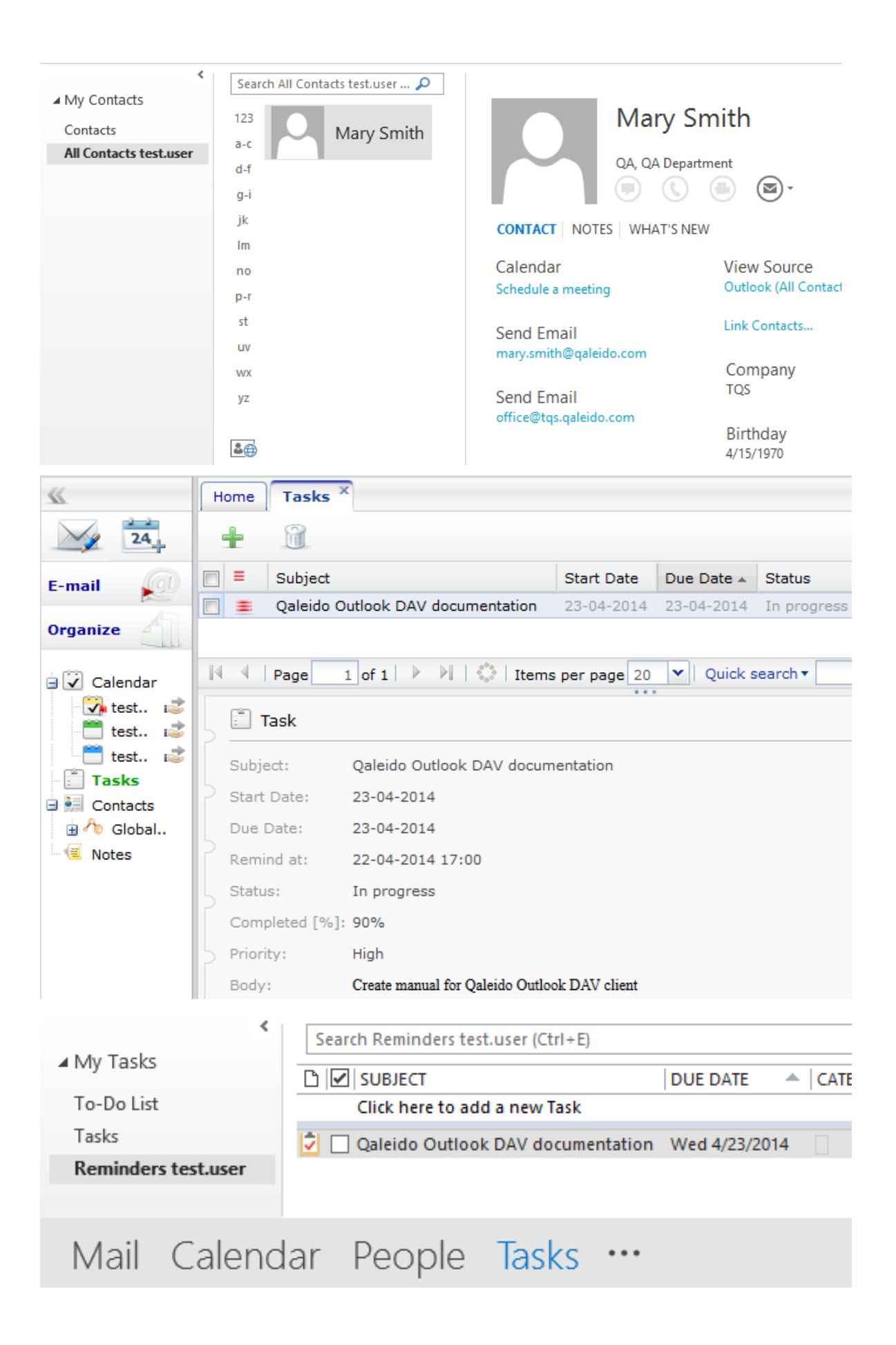

Qaleido International b.v. PO Box 127, 8250 AC Dronten, The Netherlands phone: +31 321.701.777 fax: +31 851 030 010 info@qaleido.com www.qaleido.com Version 1.8.2016.02.02.14.45 Security Partners

Security partners:

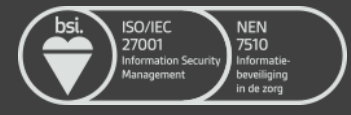